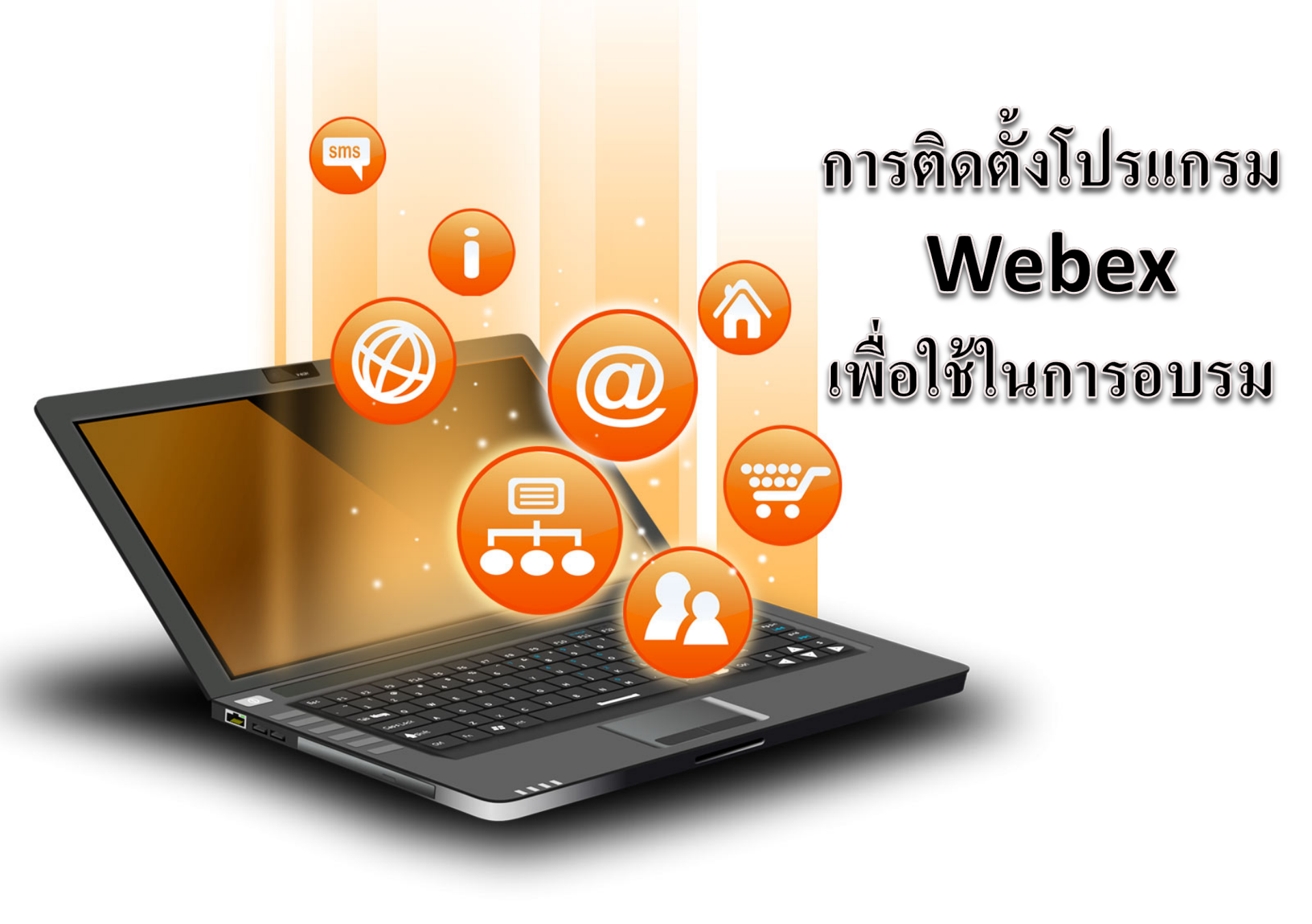

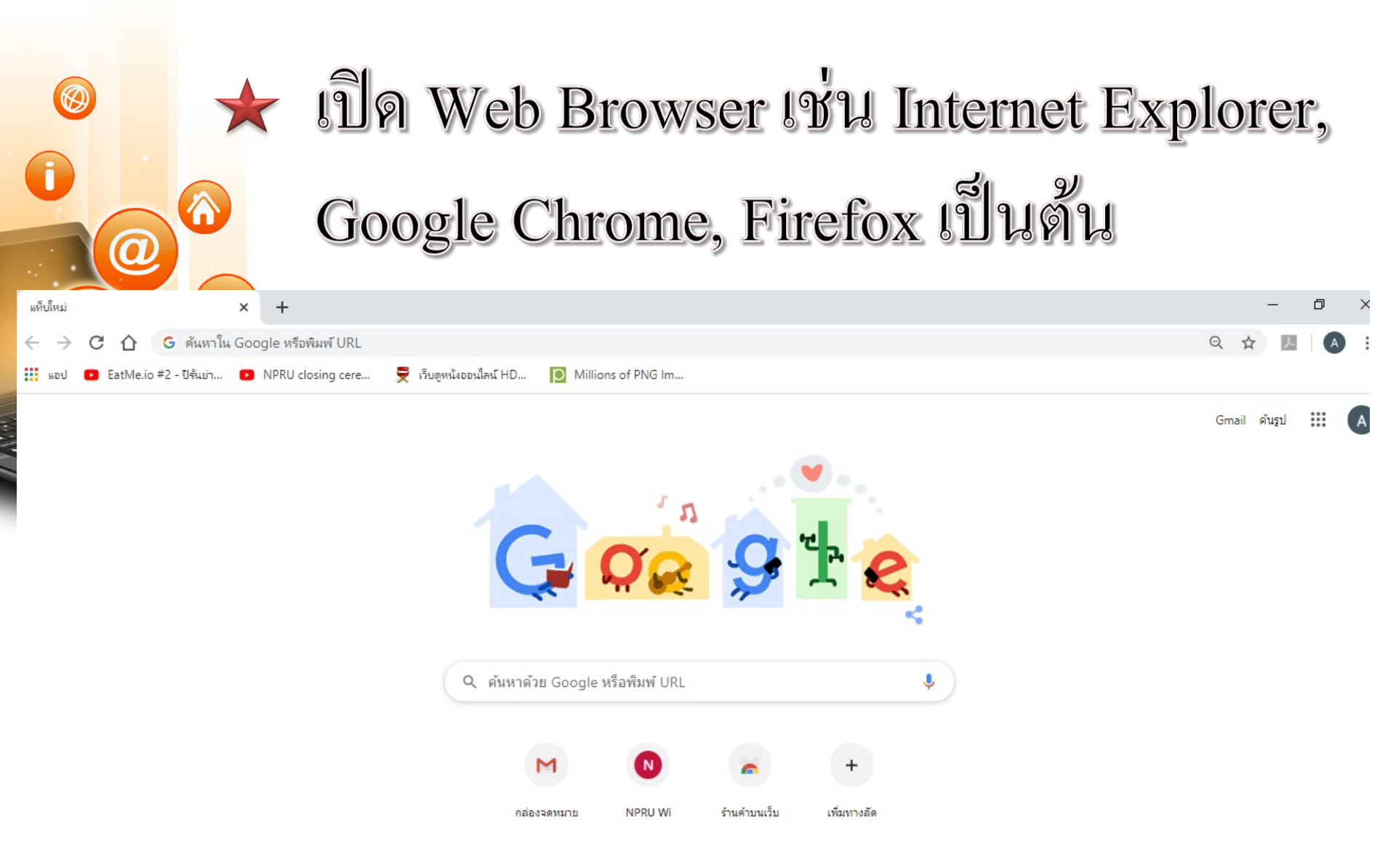

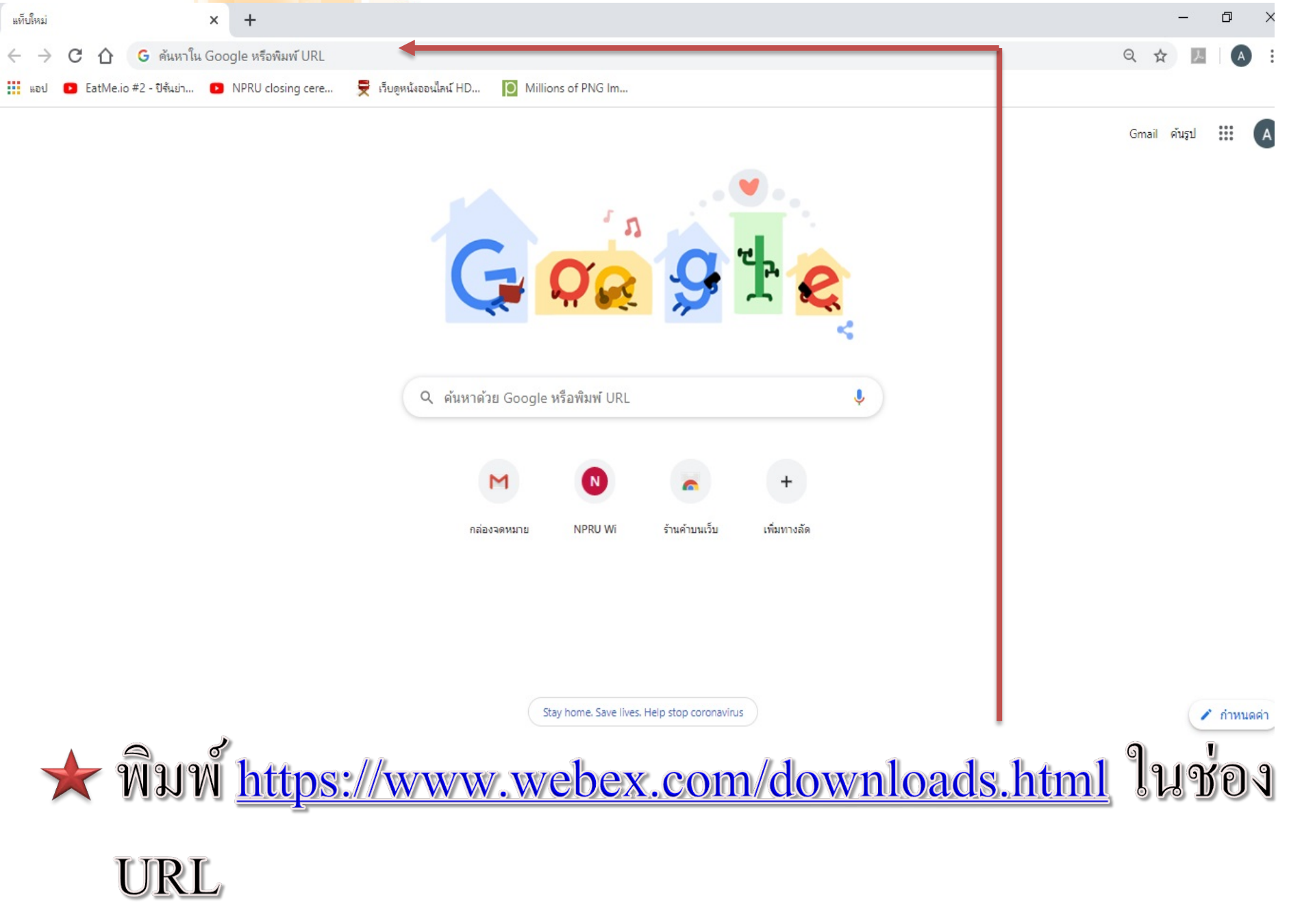

Solutions V Webex Devices

Plans & Pricing Learn ∨

Q Host Join Sign in ✓

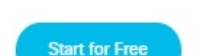

Q 1

63

## Get the Webex you need.

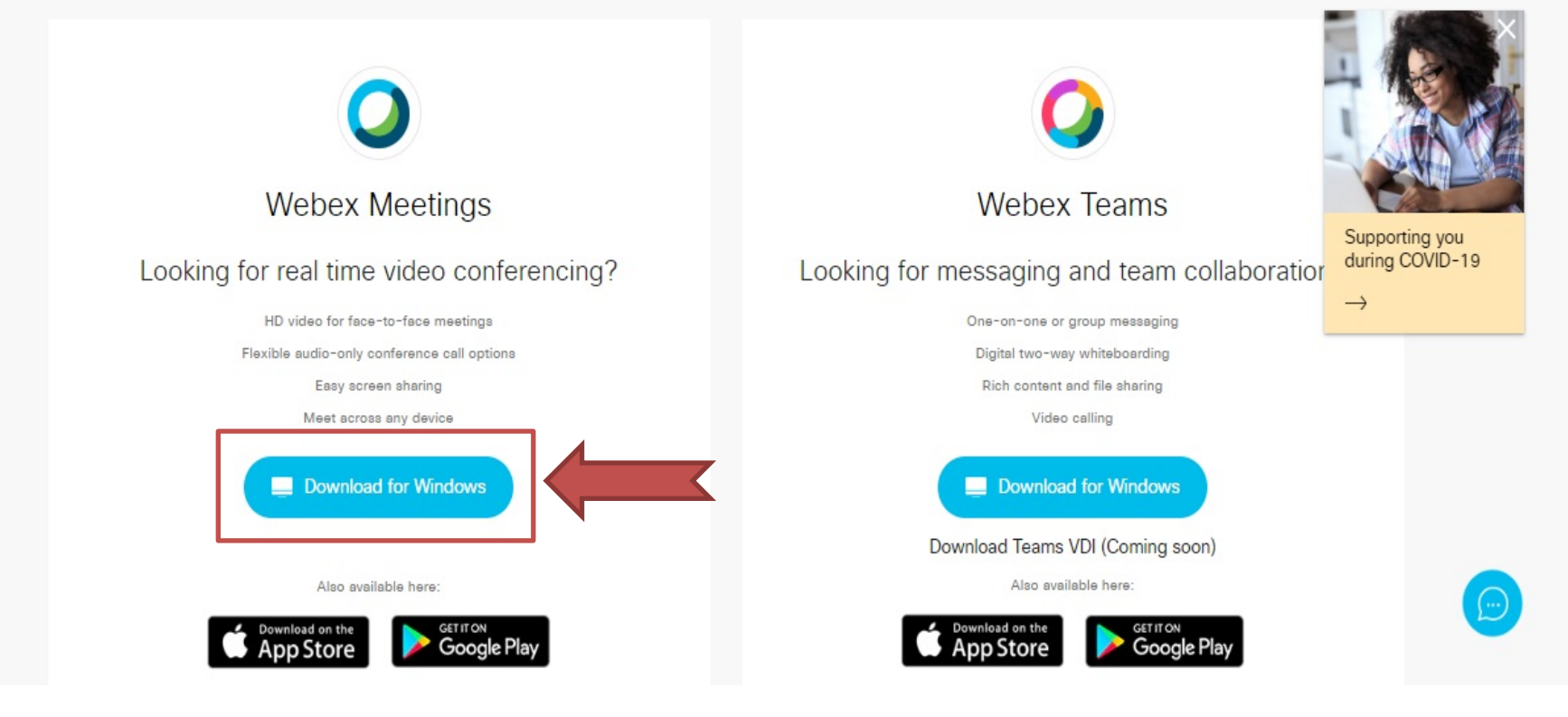

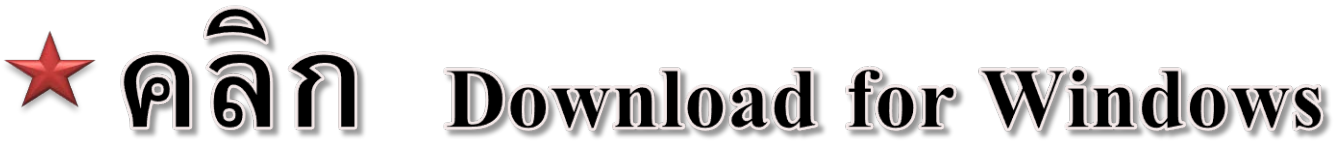

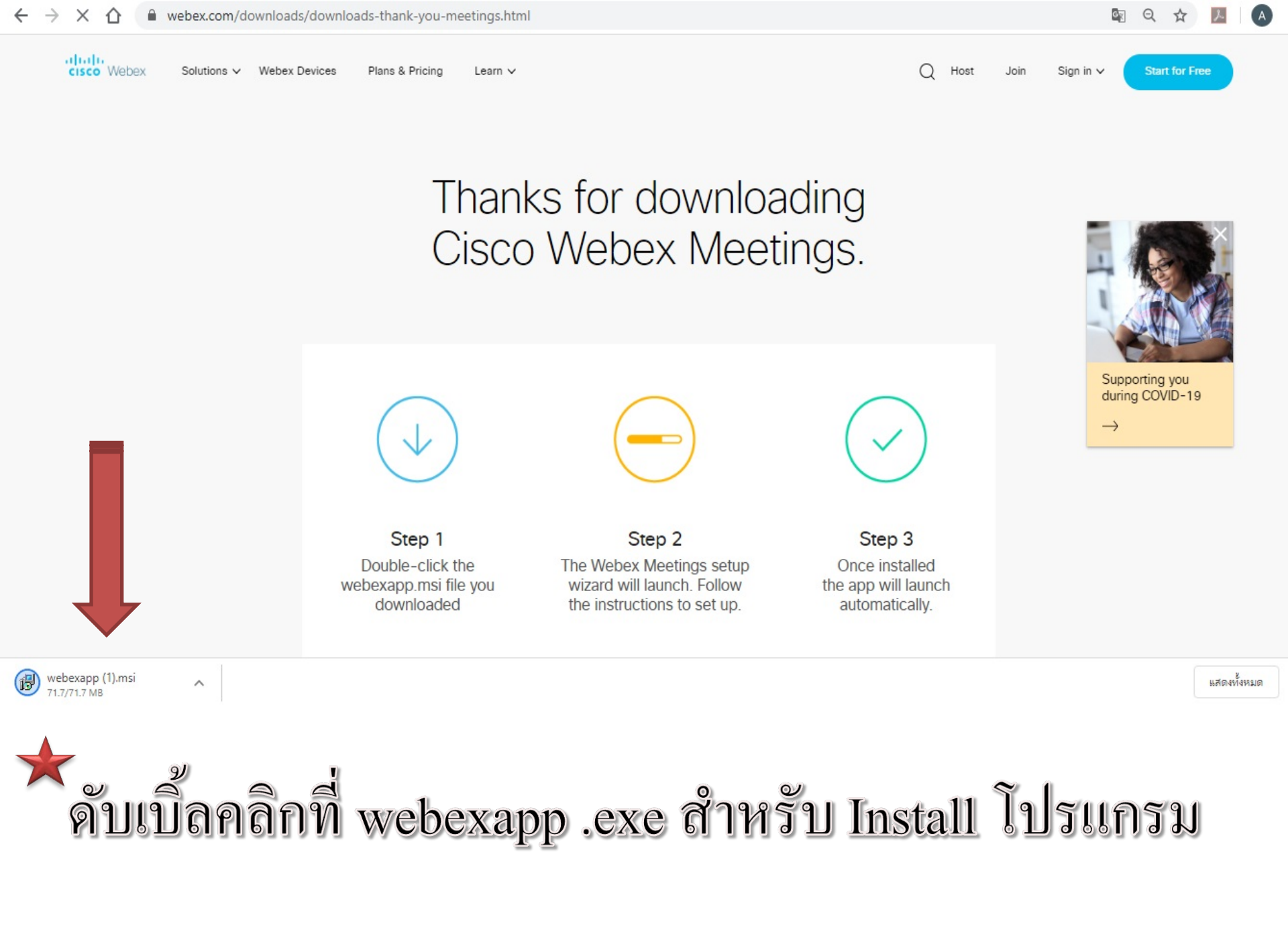

fppt.com

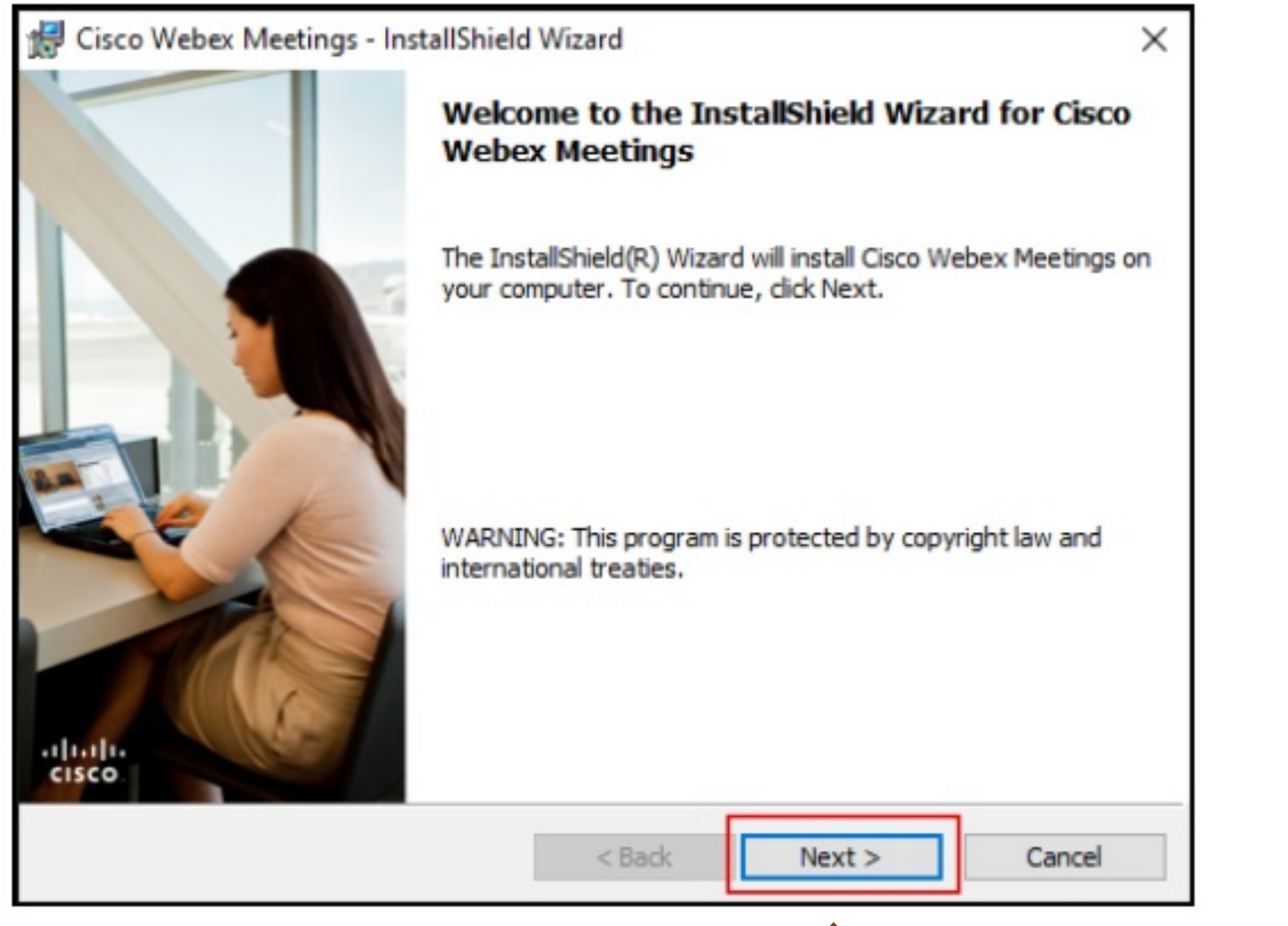

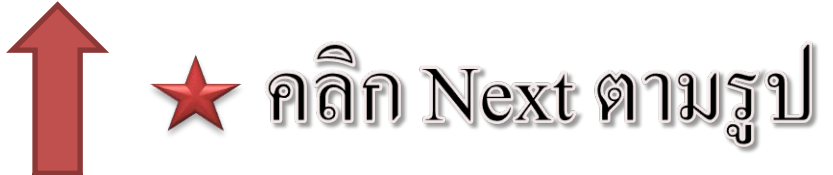

| Cisco Webex Meetings - InstallShield Wizard                                                                                                    | ×                                                                              |
|----------------------------------------------------------------------------------------------------|--------------------------------------------------------------------------------|
| License Agreement                                                                                                    | 1.1.1                                                                          |
| Please read the following license agreement carefully.                                                                                                    | cisco                                                                          |
| CISCO WEBEX LLC LICENSE AGREEMENT (AS APPLICABLE TO THE                                                                                                    | ^                                                                              |
| PARTICULAR DOWNLOAD)                                                                                                    |                                                                                |
| IMPORTANT NOTICEPLEASE READ PRIOR TO USING THIS SOFTWARE:<br>license agreement ("License Agreement") is a legal agreement between you (either an in<br>or an entity) and Cisco Webex LLC ("Webex") for the use of Webex software you may<br>required to download and install to use certain Webex services (such software, togethe<br>the underlying documentation if made available to you, the "Software"). By clicking o<br>button containing the "I accept" language, by installing the Software or by otherwise u<br>Software, you agree to be bound by the terms of this License Agreement. IF YOU DO<br>AGREE TO THE TERMS OF THIS LICENSE AGREEMENT, CLICK ON THE B | This<br>ndividual<br>y be<br>r with<br>on the<br>using the<br>O NOT<br>UTTON ¥ |
| I do not accept the terms in the license agreement                                                                                                    |                                                                                |
| stallShield                                                                                                    |                                                                                |
| < Back Next >                                                                                                    | Cancel                                                                         |
|                                                                                                    |                                                                                |
| < เลือก I accept the terms in the license                                                                                                    | e agree                                                                        |
| ถัดจากนั้นคลิก Next ตามรา                                                                                                    |                                                                                |

| Cisco Webex Meetings - InstallShield Wizard                                           | ×                             |
|---------------------------------------------------------------------------------------|-------------------------------|
| Ready to Install the Program                                                          | de de                         |
| The wizard is ready to begin installation.                                            | cisco                         |
| Click Install to begin the installation.                                              |                               |
| If you want to review or change any of your installation settings<br>exit the wizard. | , click Back. Click Cancel to |
|                                                                                       |                               |
|                                                                                       |                               |
|                                                                                       |                               |
|                                                                                       |                               |
| nstallShield                                                                          |                               |

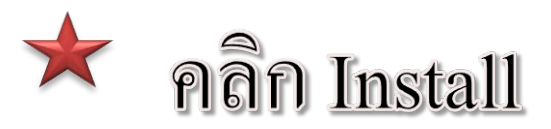

| 🔀 Cisco We       | ebex Meetings - InstallShield Wizard — 🗌 🗙                                                                  |  |
|------------------|----------------------------------------------------------------------------------------------------|--|
| Installing       | Cisco Webex Meetings                                                                                        |  |
| The prog         | gram features you selected are being installed.                                                             |  |
| 1                | Please wait while the InstallShield Wizard installs Cisco Webex Meetings. This may<br>take several minutes. |  |
|                  | Status:                                                                                                    |  |
|                  | Copying new files                                                                                           |  |
| InstallShield –  | ★ รอจนดำเนินการเสร็จ                                                                                        |  |
| - חוצנסווצוווקום | < Back Next > Cancel                                                                                        |  |

## Cisco Webex Meetings - InstallShield Wizard

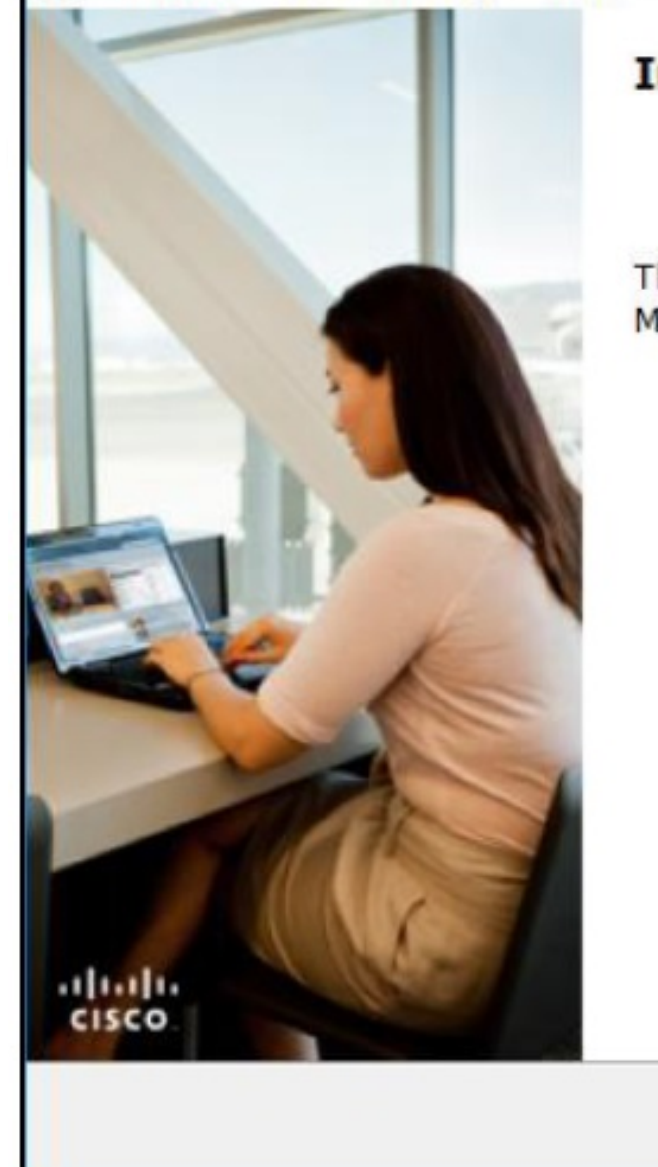

## InstallShield Wizard Completed

The InstallShield Wizard has successfully installed Cisco Webex Meetings. Click Finish to exit the wizard.

X

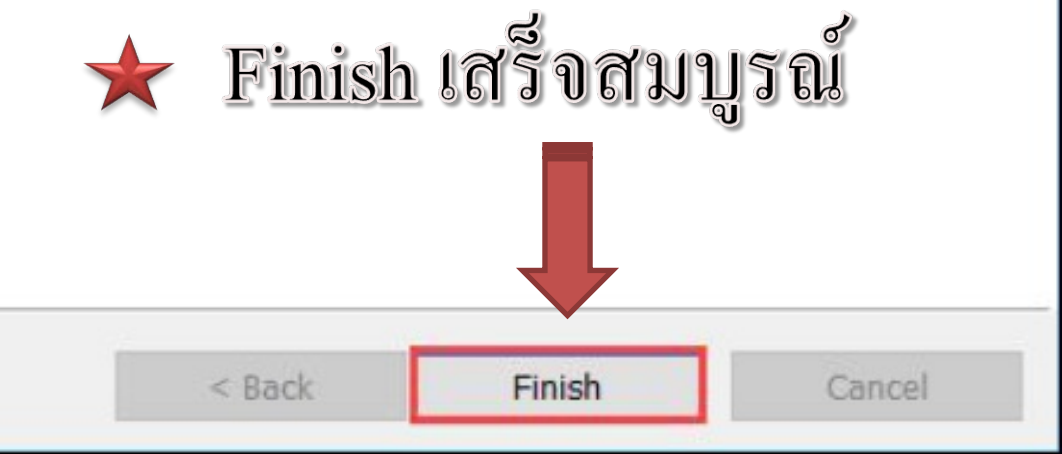

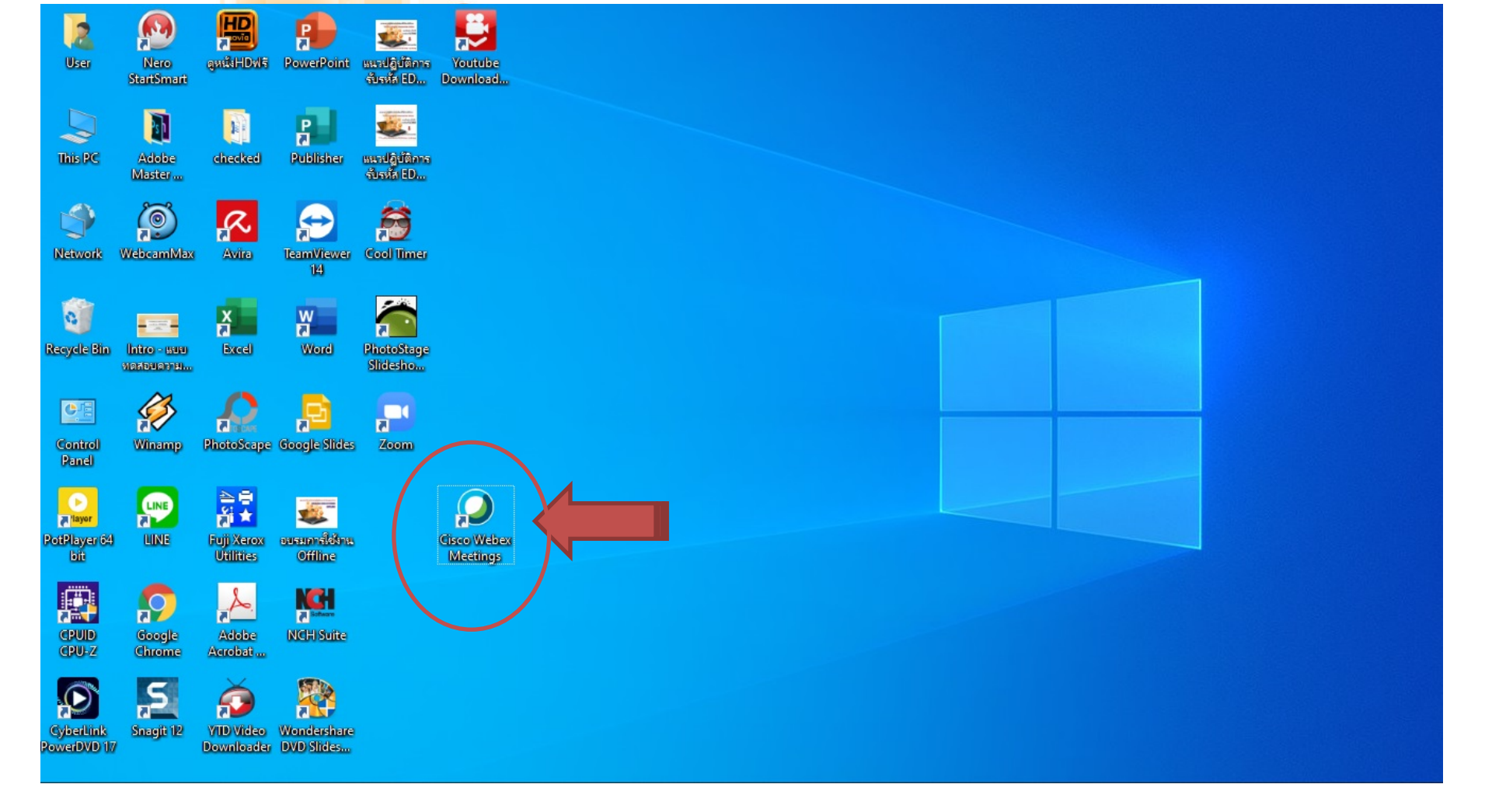

## \* ให้นักศึกษาปิดหน้างอทั้งหมด จนเหลือหน้า Desktop จะ พบไอคอน Cisco Webex Meeting ให้ดับเบิ้ลคลิกที่ไอคอน

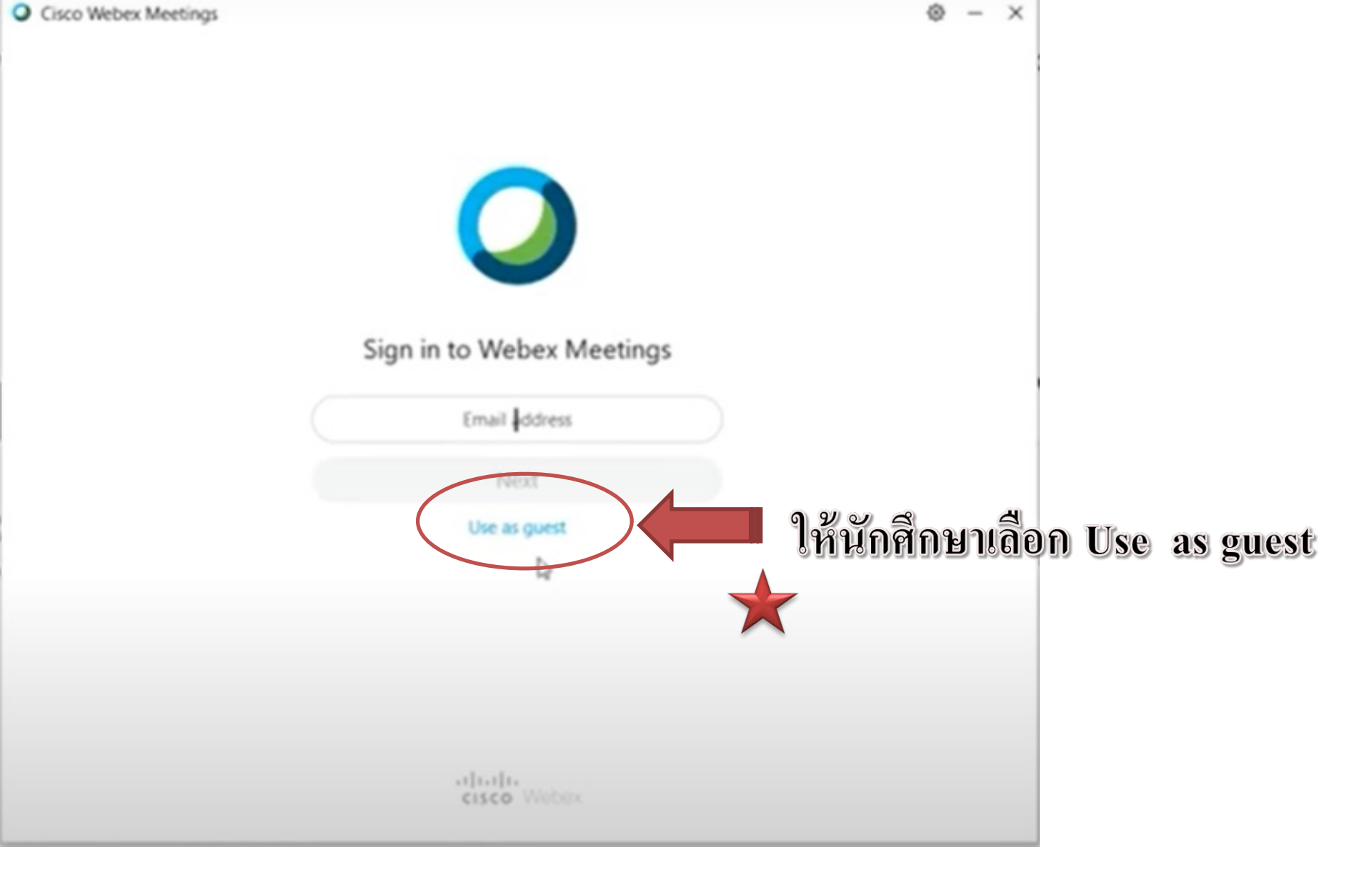

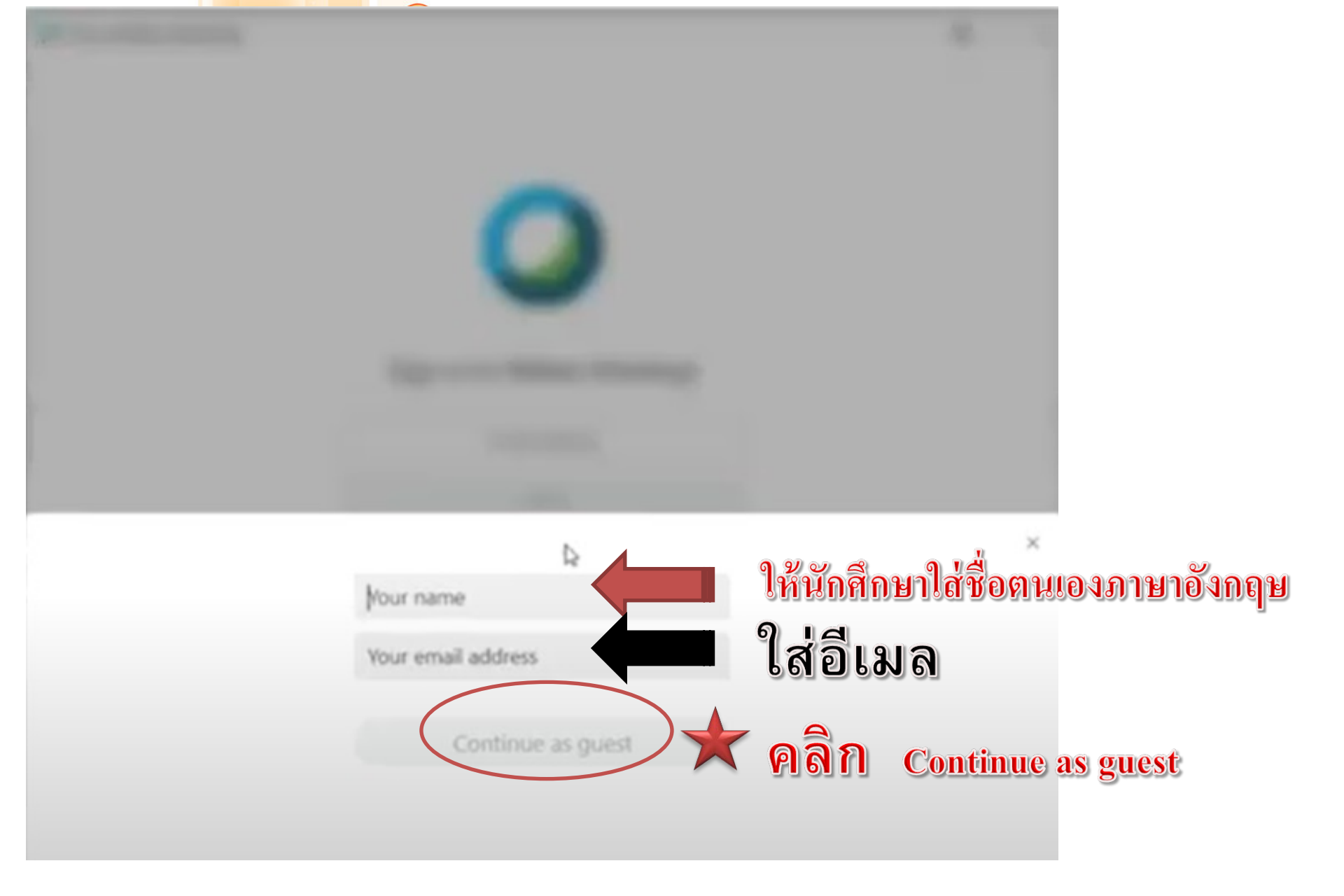

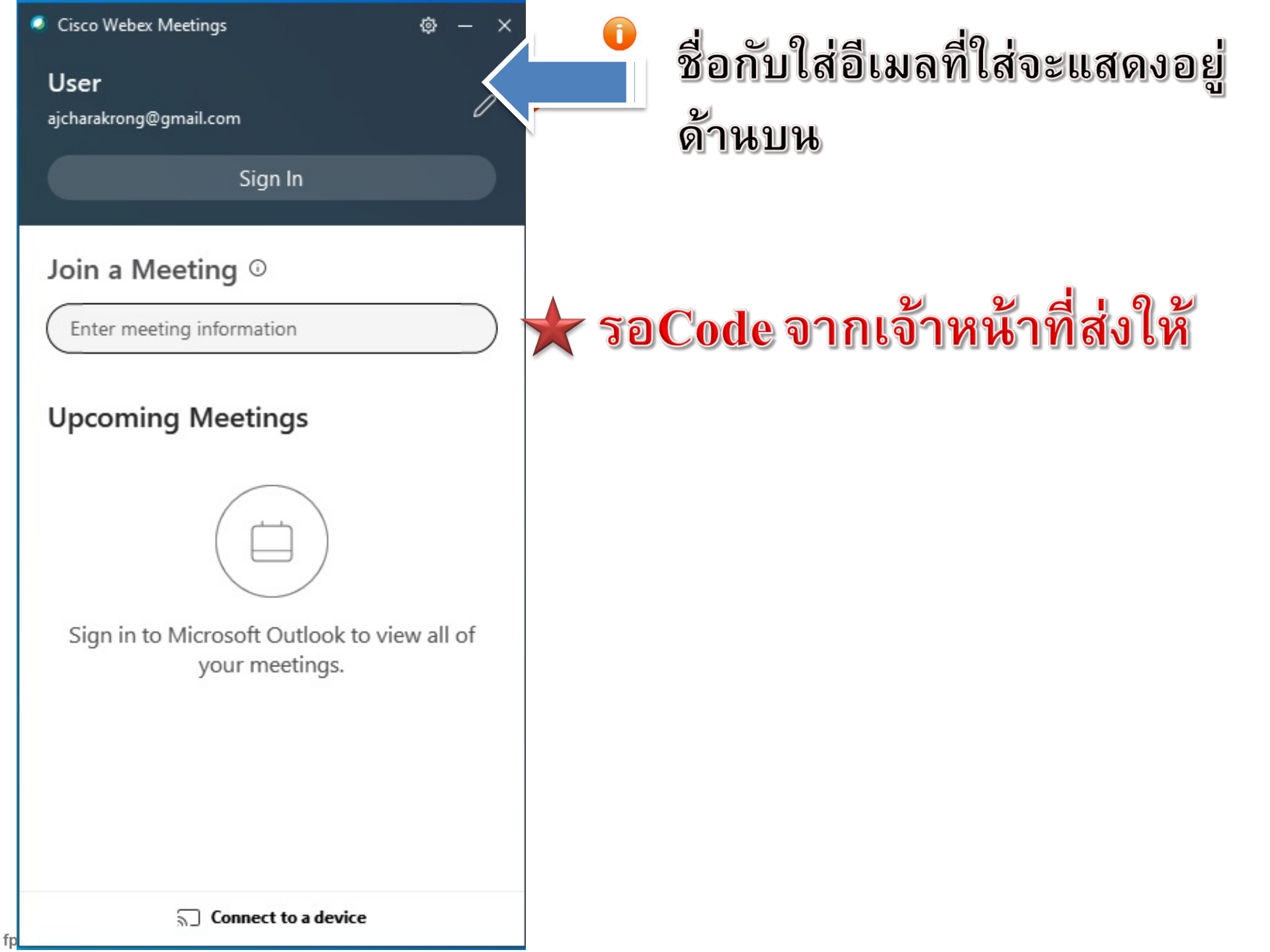